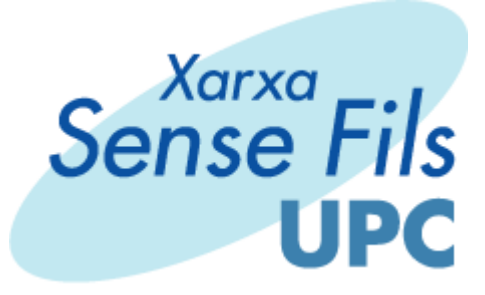

# Manual de configuració client AlfaW2

09/06/04

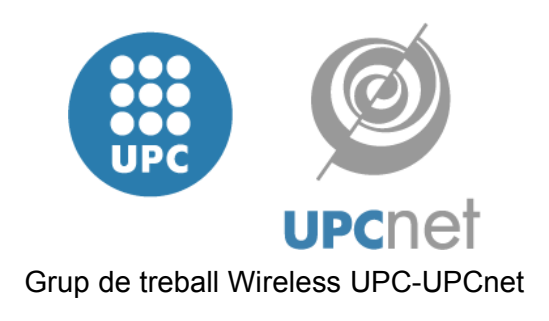

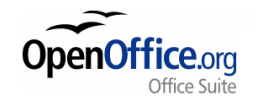

Aquest document ha estat elaborat amb

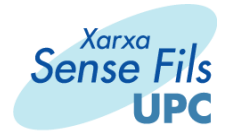

# Manual de configuració AlfaW2 (clients windows)

A continuació es detalla el procediment de configuració de l'eina de configuració d'adaptadors wireless de Windows XP (Wireless Zero Configuration Service) per poder accedir a la xarxa sense fils UPC mitjançant EAP-TTLS a través de l'eina AlfaW2.

Primerament hem de partir de una configuració amb Windows XP Service Pack 1, més els pegats de seguretat de Microsoft:

## Q815485 - Overview of the WPA Wireless Security Update in Windows XP

(http://support.microsoft.com/default.aspx?scid=kb;[LN];g815485)

#### KB826942 - Wireless Update Rollup Package for Windows XP is Available

(http://support.microsoft.com/default.aspx?scid=kb;EN-US;826942)

A més, tenim que tindre el nostre adaptador wireless correctament instal·lat i funcionant. Alguns drivers d'adaptadors deshabiliten la eina de configuració d'adaptadors wireless de Windows XP (WZCSVC), ja que disposen d'eines pròpies de configuració. En aquests cassos hem de tancar la eina de configuració del fabricant i tornar a habilitar el servei de Microsoft per utilitzar l'eina de configuració d'adaptadors wireless. En qualssevol cas, tenim la possibilitat de utilitzar la eina del fabricant de l'adaptador, però ens hem de remetre a la documentació del fabricant per proporcionar a l'eina de les dades necessàries per tal de conectar amb la xarxa.

Per tal de tornar a habilitar el servei de l'eina de configuració d'adaptadors wireless, en cas de que els drivers de l'adaptador l'hagi deshabilitat, hem de tornar-lo a habilitar. Per fer-ho, hem de autentificar-nos com administrador obrir una finestra de ordres de comandes, (Inicio->Ejecutar->cmd) i executar les següents comandes:

#### sc start WZCSVC

#### sc config WZCSVC start= auto

(NOTA: hi ha un espai entre "start=" i "auto")

Aquestes comandes ens arrenquen el servei i seguidament el marquen per a que s'arrenqui cada cop que iniciem el PC. Es molt important que es deshabiliti l'arranc a l'inici de l'eina de configuració del fabricant (eliminar el accés directe de Inicio->Programas->Startup).

Ara passem a la configuració de l'eina pròpiament dita:

1.- Instal·lar el driver de EAP-TTLS de l'eina AlfaW2. Per tal de fer-ho executem el programa d'instal·lació del programa pròpiament dit, descomprimim, i executem el programa de setup: **SecureW2\_108.exe** 

La instalació és molt senzilla:

juny 2004

Grup de treball Wireless UPC-UPCnet

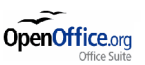

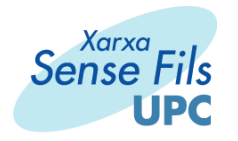

| icense Agreement                                                                                                    | 1000              |
|----------------------------------------------------------------------------------------------------|-------------------|
| Please review the license terms before installing SecureW2 Client.                                                                                                    | 1                 |
| Press Page Down to see the rest of the agreement.                                                                                                    |                   |
| SecureW2 v1.x Non-Terminating License Agreement                                                                                                    | <b>_</b>          |
| Please read this Alfa & Ariss license agreement (called the "Agreement") carefully.<br>Your use of the software or any related documentation (called the "Software")<br>indicates your acceptance of the following terms and conditions. If you do not<br>agree to these terms and conditions, you may not install or use the Software. |                   |
| 1. Ownership and License                                                                                                    |                   |
| The Software is owned by Alfa & Ariss and is copyrighted and licensed, not sold.                                                                                                    | -                 |
| If you accept all the terms of the agreement, choose I Agree to continue. You must the agreement to install SecureW2 Client.                                                                                                    | accept            |
| Isoft Install System                                                                                                    |                   |
|                                                                                                    | 100 C 100 C 100 C |

Els components ens venen seleccionats i no hem de tocar res.

| hoose Components<br>Choose which features of Secu              | ireW2 Client you want to install. | 6                                    |
|----------------------------------------------------------------|-----------------------------------|--------------------------------------|
| Check the components you wa<br>nstall. Click Next to continue. | nt to install and uncheck the com | ponents you don't want to            |
| Select components to install:                                  | SecureW2 Client 1.0.8             | Description<br>SecureW2 Client 1.0.8 |
| Space required: 208.0KB                                        |                                   |                                      |
| soft Install System                                            |                                   |                                      |
|                                                                |                                   |                                      |

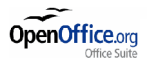

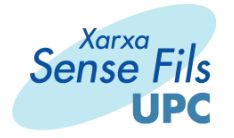

Especifiquem el directori d'instal·lació:

| hoose Install Location         Choose the folder in which to install SecureW2 Client.         Setup will install SecureW2 Client in the following folder.         To install in a different folder, click Browse and select another folder. Click Install to star installation.         Destination Folder         C:\Archivos de programa\Alfa & Ariss\SecureW2 Client         Browse         Space required: 208.0KB         Space available: 1.8GB | Location er in which to install SecureW2 Client.  SecureW2 Client in the following folder. ferent folder, dick Browse and select another folder. Click Install to start the  Ider de programa\Alfa & Ariss\SecureW2 Client Browse  208.0KB 1.8GB em                                                                                                    | SecureW2 Client 1.0.8 Setup                                                                                                    |                                  |
|----------------------------------------------------------------------------------------------------|----------------------------------------------------------------------------------------------------|----------------------------------------------------------------------------------------------------|----------------------------------|
| Choose the folder in which to install SecureW2 Client.<br>Setup will install SecureW2 Client in the following folder.<br>To install in a different folder, click Browse and select another folder. Click Install to star<br>installation.<br>Destination Folder<br>C:\Archivos de programa\Alfa & Ariss\SecureW2 Client<br>Browse<br>Space required: 208.0KB<br>Space available: 1.8GB                                                                | er in which to install SecureW2 Client.  SecureW2 Client in the following folder.  ferent folder, dick Browse and select another folder. Click Install to start the  lder  de programa\Alfa & Ariss\SecureW2 Client  Browse  208.0KB  1.8GB  em                                                                                                    | Choose Install Location                                                                                                    |                                  |
| Setup will install SecureW2 Client in the following folder.<br>To install in a different folder, dick Browse and select another folder. Click Install to star<br>installation.<br>Destination Folder<br>C:\Archivos de programa\Alfa & Ariss\SecureW2 Client<br>Space required: 208.0KB<br>Space available: 1.8GB                                                                                                    | SecureW2 Client in the following folder.  ferent folder, dick Browse and select another folder. Click Install to start the  lder  de programa\Alfa & Ariss\SecureW2 Client  Browse  208.0KB  1.8GB  em                                                                                                    | Choose the folder in which to install SecureW2 Client.                                                                                                    |                                  |
| To install in a different folder, dick Browse and select another folder. Click Install to star<br>installation.           Destination Folder           C:\Archivos de programa\Alfa & Ariss\SecureW2 Client           Browse           Space required: 208.0KB           Space available: 1.8GB                                                                                                    | ferent folder, dick Browse and select another folder. Click Install to start the  Ider  de programa\Alfa & Ariss\SecureW2 Client  Browse  208.0KB  1.8GB em                                                                                                    | Setup will install SecureW2 Client in the following folder.                                                                                                 |                                  |
| Destination Folder<br>C:\Archivos de programa\Alfa & Ariss\SecureW2 Client<br>Space required: 208.0KB<br>Space available: 1.8GB                                                                                                    | lder<br>de programa \Alfa & Ariss \Secure W2 Client Browse<br>208.0KB<br>1.8GB<br>em<br><br><br><br><br><br><br><br><br><br><br><br><br><br><br><br><br><br><br><br><br><br><br><br><br><br><br><br><br><br><br><br><br><br><br><br><br><br><br><br><br><br><br><br><br><br><br><br><br><br><br><br><br><br><br><br><br><br><br><br><br><br><br><br><br><br><br><br><br><br><br> | To install in a different folder, dick Browse and select another f                                                                                          | older. Click Install to start th |
| Destination Folder C:\Archivos de programa\Alfa & Ariss\SecureW2 Client Browse Space required: 208.0KB Space available: 1.8GB                                                                                                    | lder<br>de programa \Alfa & Ariss \Secure W2 Client Browse<br>208.0KB<br>1.8GB<br>em<br><br><br><br><br><br><br><br><br><br><br><br><br><br><br><br><br>                                                                                                    | installation.                                                                                                    |                                  |
| Destination Folder C:\Archivos de programa\Alfa & Ariss\SecureW2 Client Browse Space required: 208.0KB Space available: 1.8GB                                                                                                    | lder<br>de programa \Alfa & Ariss \Secure W2 Client Browse<br>208.0KB<br>1.8GB<br>em<br><br><br><br><br><br><br><br><br><br><br><br><br><br><br><br><br>                                                                                                    |                                                                                                    |                                  |
| Destination Folder C:\Archivos de programa\Alfa & Ariss\SecureW2 Client Browse Space required: 208.0KB Space available: 1.8GB                                                                                                    | Ider de programa \Alfa & Ariss \Secure W2 Client Browse 208.0KB 1.8GB em                                                                                                    |                                                                                                    |                                  |
| Destination Folder C:\Archivos de programa\Alfa & Ariss\SecureW2 Client Browse Space required: 208.0KB Space available: 1.8GB                                                                                                    | Ider de programa \Alfa & Ariss \Secure W2 Client Browse 208.0KB 1.8GB em                                                                                                    |                                                                                                    |                                  |
| C:\Archivos de programa\Alfa & Ariss\SecureW2 Client Browse<br>Space required: 208.0KB<br>Space available: 1.8GB                                                                                                    | de programa \Alfa & Ariss \Secure W2 Client Browse 208.0KB 1.8GB em                                                                                                    |                                                                                                    |                                  |
| Space required: 208.0KB<br>Space available: 1.8GB                                                                                                    | 208.0KB<br>1.8GB<br>em                                                                                                    | Destination Folder                                                                                                    |                                  |
| Space required: 208.0KB<br>Space available: 1.8GB                                                                                                    | 208.0KB<br>1.8GB<br>em< Back Install Cancel                                                                                                    | Destination Folder                                                                                                    | Browse                           |
| Space required: 208.0KB<br>Space available: 1.8GB                                                                                                    | 208.0KB<br>1.8GB<br>em< Back Install Cancel                                                                                                    | Destination Folder<br>C:\Archivos de programa\Alfa & Ariss\SecureW2 Client                                                                                  | Browse                           |
| Space available: 1.8G8                                                                                                    | em                                                                                                    | Destination Folder<br>C:\Archivos de programa\Alfa & Ariss\SecureW2 Client                                                                                  | Browse                           |
|                                                                                                    | em < Back Cancel                                                                                                    | Destination Folder<br>C:\Archivos de programa\Alfa & Ariss\SecureW2 Client<br>Space required: 208.0KB                                                       | Browse                           |
| soft Tostal System                                                                                                    | Back Install Cancel                                                                                                    | Destination Folder<br>C:\Archivos de programa\Alfa & Ariss\SecureW2 Client<br>Space required: 208.0KB<br>Space available: 1.8GB                             | Browse                           |
|                                                                                                    | < Back Install Cancel                                                                                                    | Destination Folder<br>C: \Archivos de programa \Alfa & Ariss \SecureW2 Client<br>Space required: 208.0KB<br>Space available: 1.8GB                          | Browse                           |
| < Back Install Ca                                                                                                    |                                                                                                    | Destination Folder<br>C: \Archivos de programa \Alfa & Ariss \SecureW2 Client<br>Space required: 208.0KB<br>Space available: 1.8GB<br>Ilsoft Install System | Browse                           |

## Rebotem:

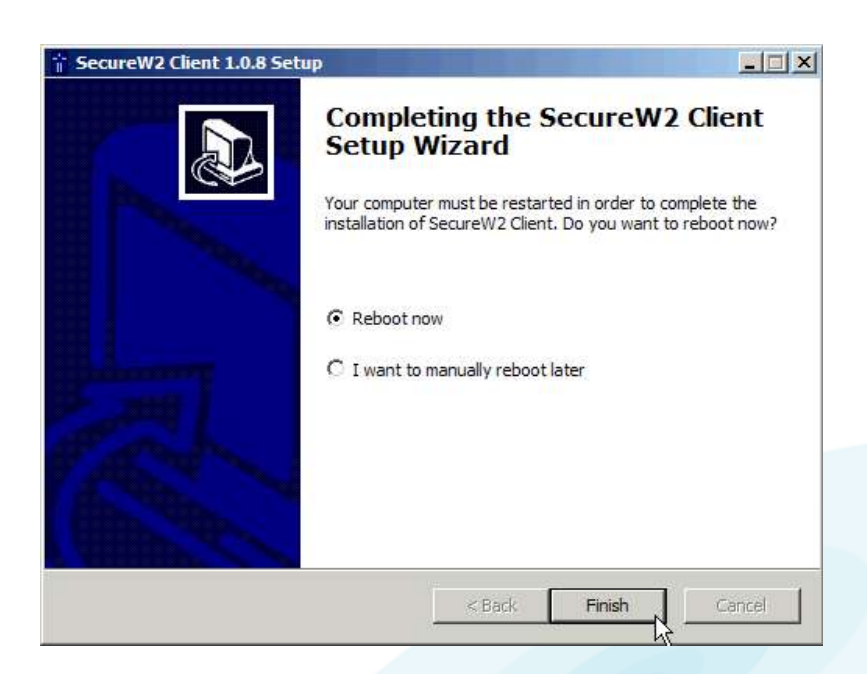

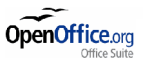

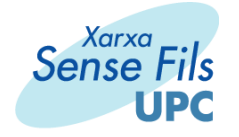

2.- Configurem l'adaptador per a que obtingui la IP per DHCP. Per fer-ho, obrim "Conexiones de red" al Panell de Control, per veure tots els adaptadors que tenim al PC. Seleccionem el adaptador sense fils i li fem botó dret->Propiedades. A la finestra que ens surt ens situem a "Protocolo TCP/IP" i premem el botó "Propiedades". A la següent finestra seleccionem "Obtener una dirección IP automàticamente" i "Obtener la dirección del servidor DNS automáticamente".

| onectar usando:<br>副 Adaptador LAN inalámbrico Cisco Systems serie 350                  | Podeu fer que la configuració de l'IP s'assigni automàticament si la xarxa<br>permet aquest recurs. Si no, heu de demanar a l'administrador de la xarxa<br>quina és la configuració de l'IP apropiada. |
|-----------------------------------------------------------------------------------------|----------------------------------------------------------------------------------------------------|
| Configurar                                                                              | <ul> <li>Obtén una adreça d'IP automàticament</li> </ul>                                                                                                    |
| sta conexión utiliza los siguientes elementos:                                          | C Utilitza l'adreça d'IP següent:                                                                                                    |
| Cliente para redes Microsoft                                                            | Adreça d'IP.                                                                                                    |
| ✓ ➡ Programador de paquetes QoS ✓ ➡ Compatir impresoras y archivos para redes Microsoft | Máscara de la subxarxa:                                                                                                    |
| Protocolo Internet (TCP/IP)                                                             | Passarel·la per defecte:                                                                                                    |
| Instalar Desinstalar Propiedades                                                        | Obtén l'adreça del servidor DNS automàticament                                                                                                    |
| Descripción k                                                                           | C Utiliza les adreces dels servidor DNS següents:                                                                                                    |
| predeterminado que permite la comunicación entre varias redes                           | Servidor DNS preferit:                                                                                                    |
| conectadas entre si.                                                                    | Servidor DNS alternatiu:                                                                                                    |
| Mostrar icono en el área de notificación al conectarse                                  |                                                                                                    |

3.- Seguidament, a "Conexiones de Red", ens situem a sobre de l'adaptador wireless, i fem botó dret->"Ver redes inalàmbricas disponibles". A la finestra que ens surt, cliquem al botó "Opciones avanzadas".

| edes o              | disponibles:                                                                                        |                                                                     |                                                |
|---------------------|----------------------------------------------------------------------------------------------------|---------------------------------------------------------------------|------------------------------------------------|
| i XS                | F-UPC                                                                                               |                                                                     |                                                |
| !\                  | Red inalámbrica no seg<br>puede estar sujeta a ac<br>usando una clave de re<br>el cifrado de datos. | ura. La informac. en<br>ceso no autorizado y<br>d (WEP) en la auter | viada a la red<br>va que está<br>ticación o en |
| 1                   | Permitir conexión a las r<br>seleccionadas aun si no                                                | edes inalám <mark>bricas</mark><br>o es seguro                      |                                                |
| ii tiene<br>)ocione | dificultades para conecta<br>es avanzadas.                                                          | arse a una red, haga                                                | clic en                                        |
| Oncior              | ies avanzadas                                                                                       | Conectar                                                            | Cancelar                                       |

juny 2004

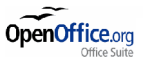

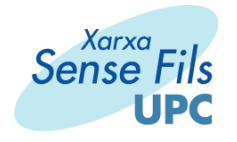

| nuixes usporn                                            | Dies.                          |                                             |
|----------------------------------------------------------|--------------------------------|---------------------------------------------|
| Feu clic a Cont                                          | figura per connectar-vo        | s a una xarxa disponible.                   |
| XSF-UPC                                                  |                                | Configura                                   |
|                                                          |                                | Actualitza                                  |
| Xanxes preferid<br>Connectat aut<br>següent:             | es:<br>omàticament a les xarxe | s disponibles en l'ordre                    |
| Xarxes preferid<br>Connecta't aut<br>següent:            | es:<br>omàticament a les xarxe | es disponibles en l'ordre                   |
| Xarxes preferid<br>Connecta`t aut<br>següent:            | es:<br>omàticament a les xarxe | es disponibles en l'ordre<br>Amunt<br>Avall |
| Xarxes preferid<br>Connecta't aut<br>següent:<br>Afegeix | es:<br>omàticament a les xarxe | es disponibles en l'ordre<br>Amunt<br>Avall |

4.- Agreguem una "Xarxa Preferida" clicant al botó "Afegeix..." I configurem la pantalla de la següent manera, tal i com indica la figura:

Nombre de red (SSID): **XSF-UPC-EAP** Autenticación de red: **Abierta** Cifrado de datos: **WEP** 

A la pestanya "Autenticación":

Tipo de EAP: SecureW2

Desmarquem la opció: Autenticar como equipo cuando la información de equipo esté disponible.

juny 2004

Grup de treball Wireless UPC-UPCnet

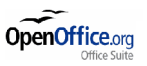

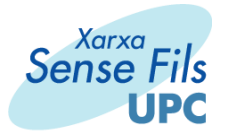

| lombre de red (SSID):       | KSF-UPC-EAP                       | Seleccione         | u squesta opció per proporci                                      | onar accés a varves         |
|-----------------------------|-----------------------------------|--------------------|-------------------------------------------------------------------|-----------------------------|
| Clave de red inalámbrica    |                                   | autenticat         | per a les xarxes sense fil Ethe                                   | met.                        |
| Esta red requiere una clave | para lo siguiente:                | Mabilita           | ar el control de acceso a la re                                   | d mediante IEEE 802.1X      |
| Autenticación de red:       | Abierta                           | Tipo de            | SecureW2                                                          |                             |
| Cifrado de datos:           | WEP                               | ■    ■ ■           | EAP protegido (PEAP)<br>SecureW2                                  |                             |
| Clave de red.               |                                   |                    | Tarjeta inteligente u otro ce                                     | rtificado                   |
| Confirme la clave de red.   |                                   | Autenti<br>disponi | car como equipo cuando la ir<br>ble                               | formación de equipo esté    |
| Índice de clave (avanzado); | 1 -                               | Autenti<br>equipo  | car como invitado cuando el<br>no estén <mark>d</mark> isponibles | usuario o la información de |
| La clave la proporciono     | yo automáticamente                | 100 M              |                                                                   |                             |
| Ésta es una red de equipo   | a equipo (ad hoc). No se utilizar | n                  |                                                                   |                             |
| puntos de acceso inalámb    | rico                              |                    |                                                                   |                             |

5.- Configurem el SecureW2, clicant el botó "Propiedades", i el configurem tal i com indica la figura:

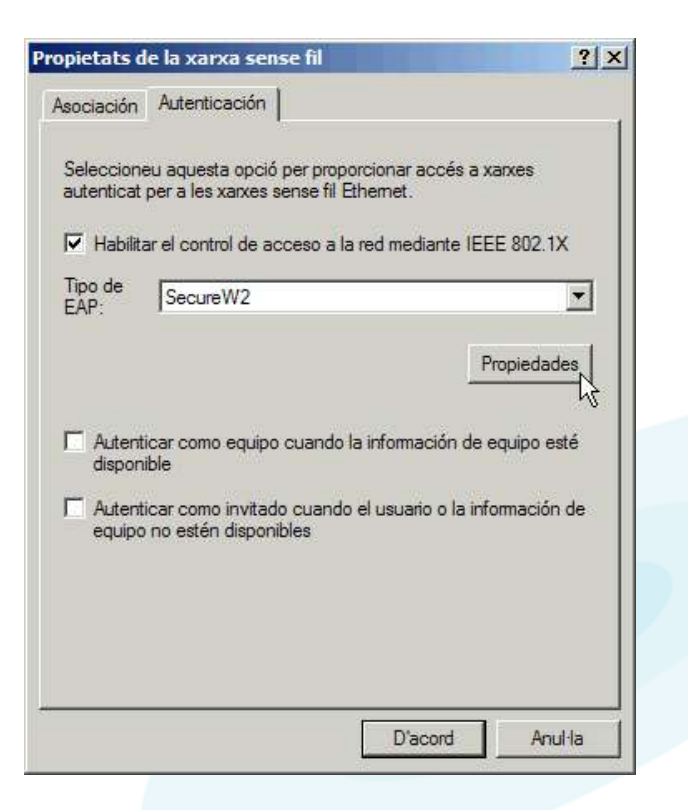

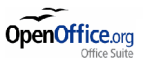

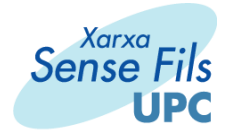

Tenim dues pestanyes: A "Connection Setup", hem de configurar els següents "Checks":

Connection Type: Wireless

Verify Server Certificate

**Enable Session Resumption (quick connect)** 

# **Renew IP address after authentication**

A "User setup" li suministrem les nostres credencials.

| SecureW2 Configuration                                                                                                    | SecureW2 Configuration                                   |
|----------------------------------------------------------------------------------------------------|----------------------------------------------------------|
| Alfa & Ariss                                                                                                    | Alfa & Ariss                                             |
| Connection setup                                                                                                    | Connection setup User setup                              |
| Connection type: C Wired C Wireless<br>Allow non-administrators to setup new connections<br>Verify server certificate<br>Use anonymous user for outer authentication<br>Enable session resumption (quick connect)<br>Renew IP address after authentication<br>Inner authentication<br>PAP | Prompt user for credentials  Username: Password: Domain: |
| OK Cancel                                                                                                    | OK Cancel                                                |

6.- Acceptem totes les finestres. Ens ha de sortir el següent missatge si tenim l'icona de la targeta a la safata del sistema:

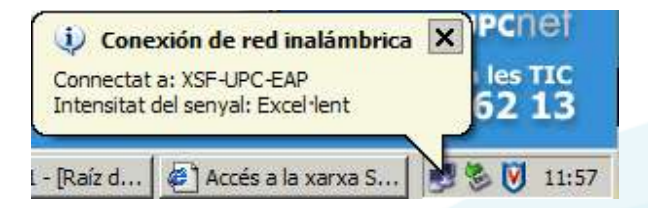

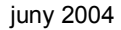

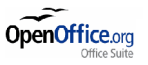

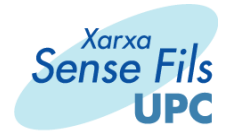

7.- Ens avisarà que el certificat que està prenent del servidor no el tenim instal·lat, i ens demanarà de instal·lar-lo. Premem "Install Certificate". Ens confirmarà que el certificat ja està instal·lat.

| SecureW2 Unknown Server  | ×                                      | SecureW2 Unknown Server                                                                         |
|--------------------------|----------------------------------------|-------------------------------------------------------------------------------------------------|
|                          | Alfa & Ariss                           | Alfa & Ariss                                                                                    |
| Certificate hierarchy    | Certificate                            | Certificate hierarchy<br>esCERT<br>xsfrad.upc.es                                                |
| Install All Certificates | Install Certificate<br>Temporary trust | Install All Certificates [Install Certificate] View Certificate<br>Temporary trust<br>OK Cancel |

8.- Un cop autenticats, a la finestra de "Conexiones de red" hauria de veure's abaix a la esquerra la informació de la xarxa que estem conectats, i el missatge de "Autenticación satisfactoria":

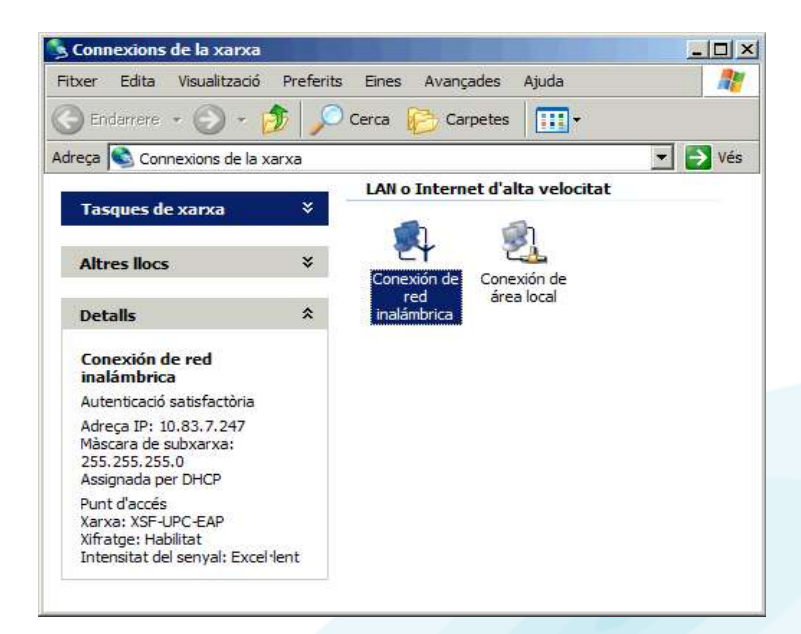

9.- A partir d'aquest moment estarem conectats a la xarxa i podrem utilitzar-la normalment.

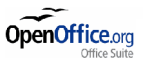